## Import screenshots from your iPhone to your PC Windows 8

If you are confused about how to import photos from your Apple iPhone to your Windows PC here is a quick how-to to give you some clarity. It will show you how to quickly and easily transfer and use those photos without the hassle of emailing each photo to yourself.

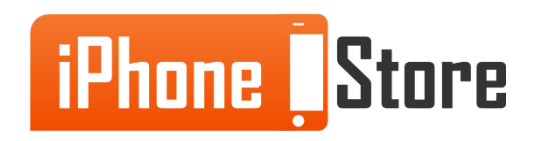

www.iPhoneStore.com

#### Step 1

Connect your iPhone to your desktop using appropriate USB cables. Note you may have to install the driver if you have never connected this device before

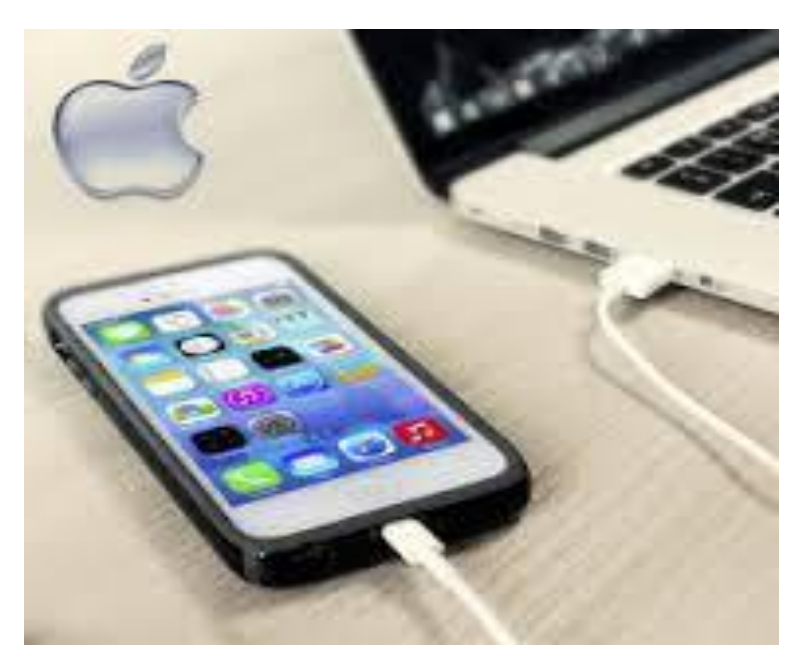

Image courtesy of: Mobile Fun

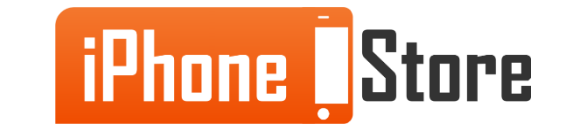

www.iPhoneStore.com

#### Step 2

Now you will want to look under Devices and Drives on your PC, right-click on the iPhone device, and select the option to Import Pictures and Videos

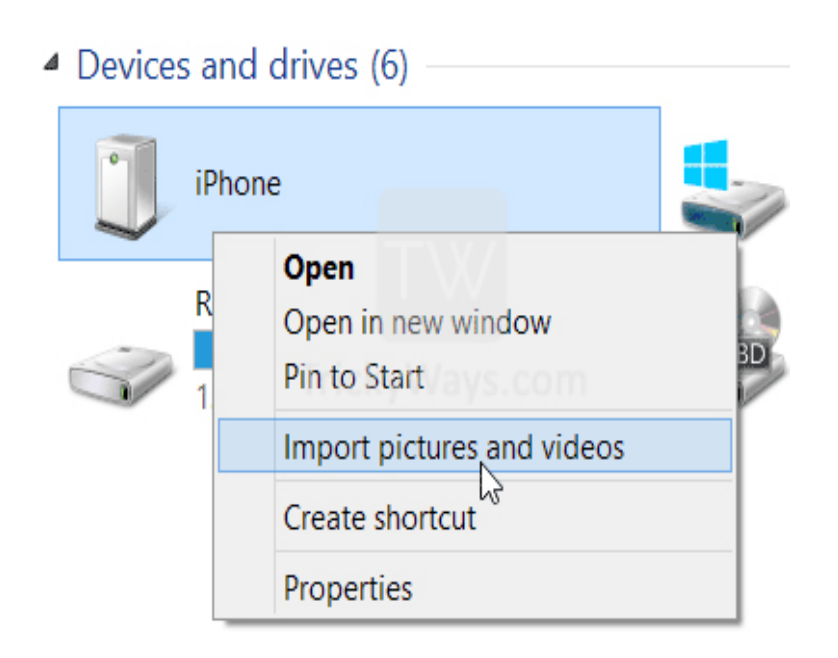

Image courtesy of: Tricky Ways

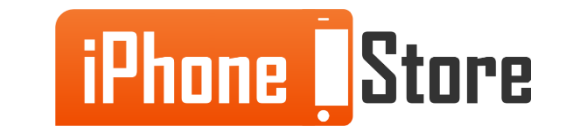

Before you import your photos you may want to decide on the folders you would like your photos to end up in. To do this, you will click the More Options link which will bring up your Import Settings.

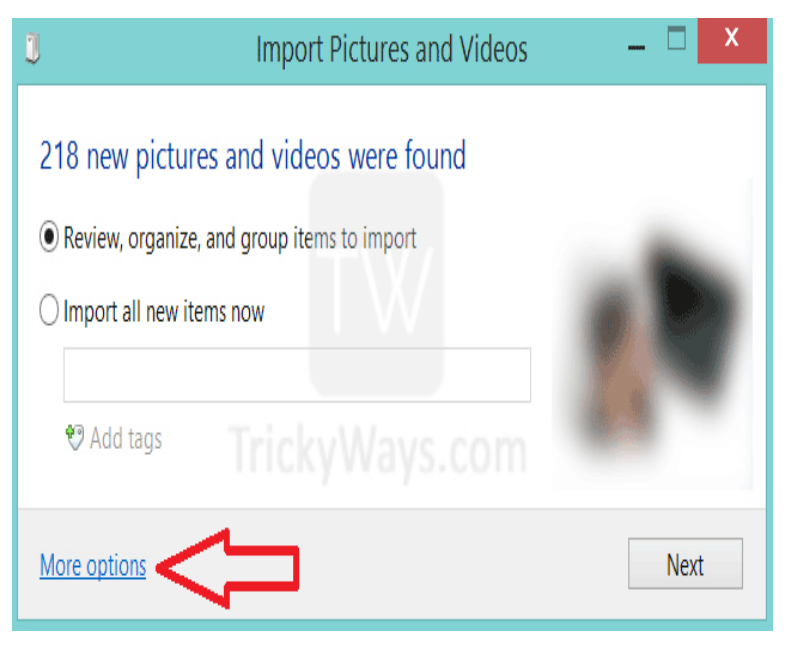

Image courtesy of: Tricky Ways

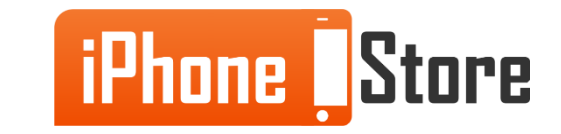

Select which folder you would like your pictures to end up in and when you are done click on the OK button.

| Import Settings                                     |
|-----------------------------------------------------|
| Settings for Cameras and Portable Devices           |
| Import images of 📡 Pictures 🗸 🗸 Browse              |
| Import videos to 📓 Videos 🗸 🗸 Browse                |
| Folder name: Name + Date Imported ~                 |
| File name: Original File Name 🗸                     |
| Example: Himalayas 2013-12-14\DSC_1234.JPG          |
| Other options:                                      |
| <ul> <li>Open File Explorer after import</li> </ul> |
| Delete files from device after importing            |
| Rotate pictures on import                           |
|                                                     |
|                                                     |
| Change default AutoPlay options                     |
|                                                     |
|                                                     |
| TrickyWays.com                                      |
| OK Cancel                                           |

Image courtesy of: Tricky Ways

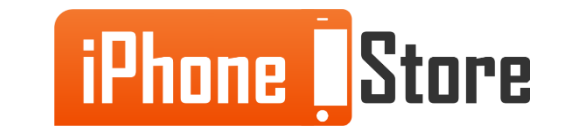

Now it will take you back to the previous Import Pictures and Videos screen. From here you will select the Review, organize, and group items to import option and click the Next button.

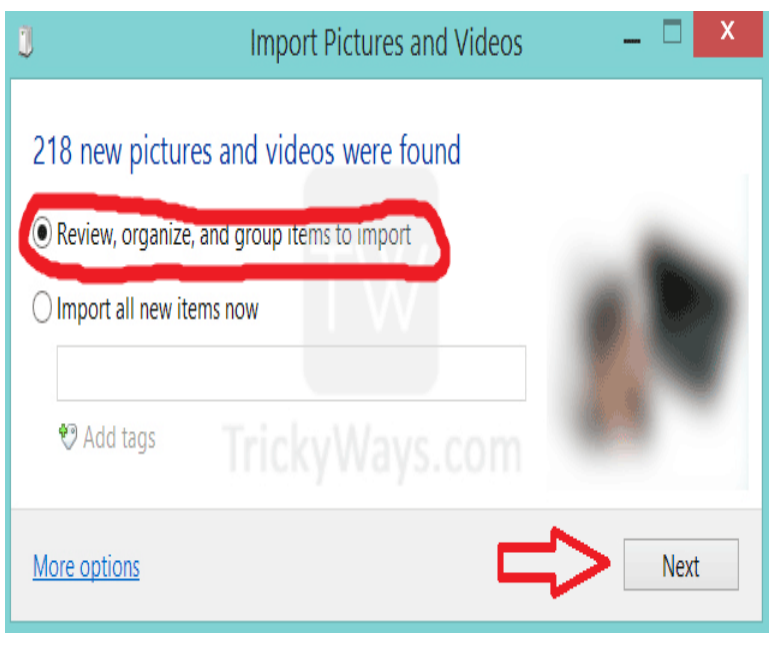

Image courtesy of: Tricky Ways

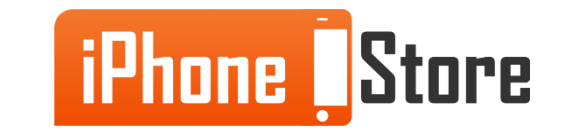

Now you can either choose the Select All option on the screen or sort through your groups and pictures, individually choosing which ones you want to import. Once you have finished you will click on the Import button.

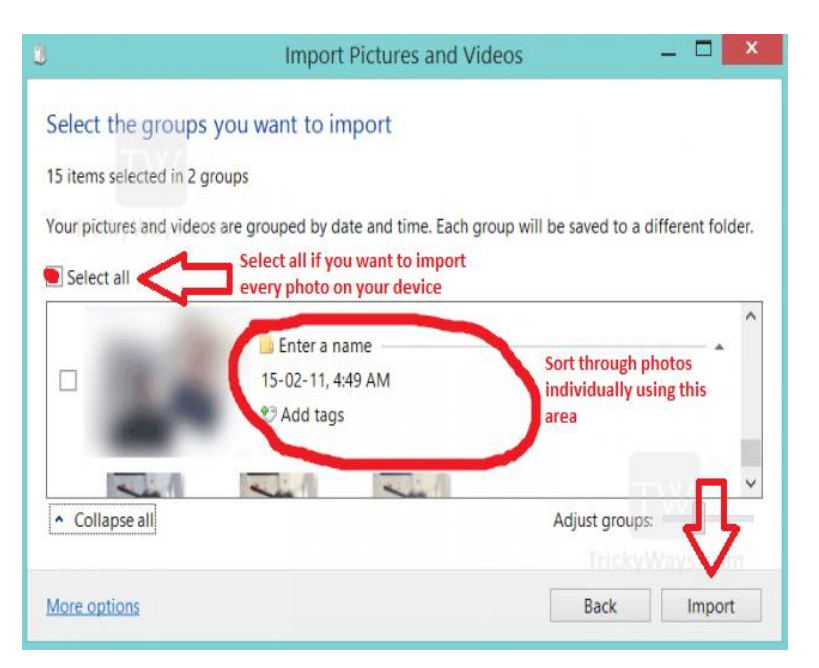

Image courtesy of: Tricky Ways

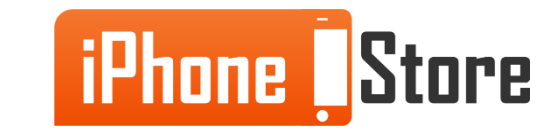

You did it! Now, depending on how many photos you selected, you will wait for the import to complete. Once done all your desired photos and screenshots will be available on your PC, Enjoy!

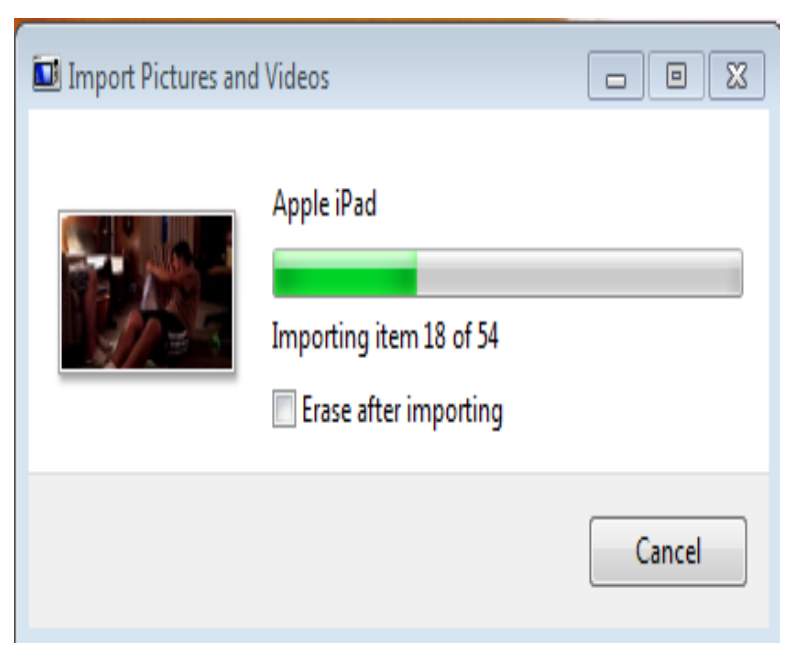

Image courtesy of: <u>AnswerQi</u>

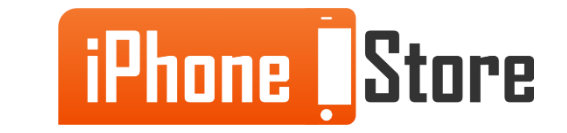

# **Additional Resources**

To learn more about this topic click on these links:

- 1. <u>http://support.apple.com/en-us/HT201302</u>
- 2. <u>http://www.imobie.com/support/how-to-import-photos-from-iphone-to-pc.htm</u>
- 3. <u>http://www.youtube.com/watch?v=5xA3dQWFkx4</u>

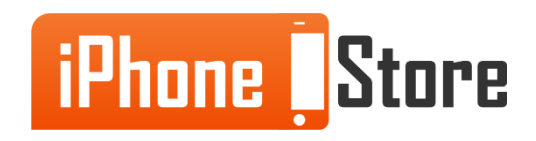

www.iPhoneStore.com

### References

- 1. <u>http://www.trickyways.com/2013/12/transfer-pictures-from-iphone-to-pc-windows-8-or-8.1/</u>
- 2. <u>http://www.mobilefun.co.uk/cat/iPad-Desktop-Chargers.htm</u>

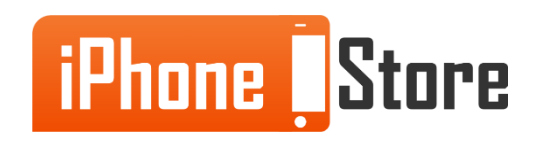

## Get social with us!

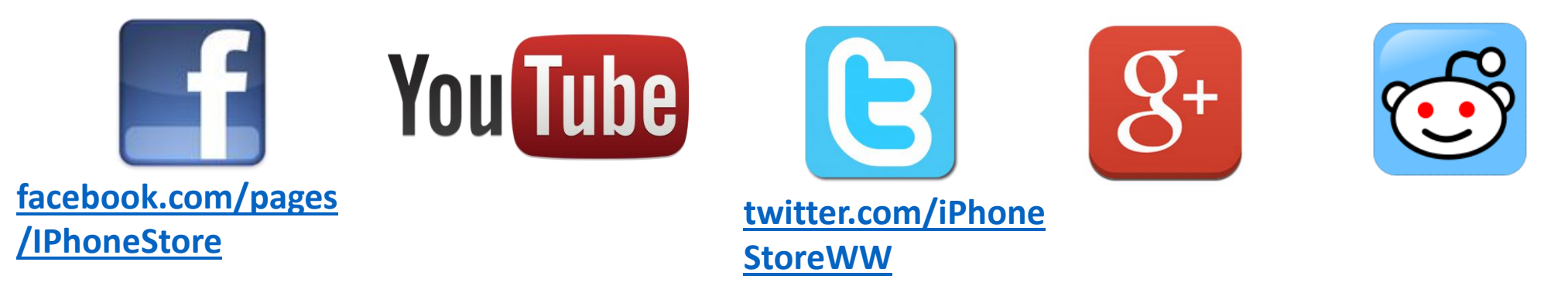

# **Click to Contact Us:**

iPhoneStore.com

Email us support@iphonestore.com

© 2015 iPhoneStore.com All Rights Reserved

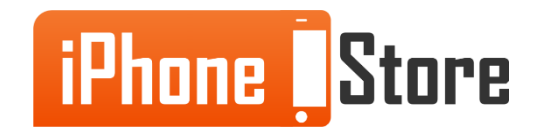